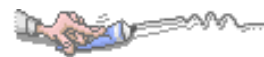

| 目 釒 | 淥 |
|-----|---|
|-----|---|

| 第1章           | 登入頁面  | 1 |
|---------------|-------|---|
| 1-1 首頁        | 頁登入   | 1 |
| 第2章           | 頁面說明  | 2 |
| 2-1 視習        | 窗說明   | 2 |
| 第3章           | 學生資料  | 3 |
| 3-1 自傳        | 傳     |   |
| 3-2 學習        | 習計畫   | 5 |
| 第4章           | 課程學習  | 7 |
| 4-1 學習        | 習成果填寫 | 7 |
| 4-2 學習        | 習成果勾選 |   |
| 第5章           | 多元表現  |   |
| 5-1 幹音        | 部經歷   |   |
| 5-2 競賽        | 賽表現   |   |
| 5-3 檢知        | 定證照   |   |
| 5-4 志]        | 工服務   |   |
| 5-5 彈性        | 性學習   |   |
| 5-6 職均        | 易學習   |   |
| 5-7 作品        | 品成果   |   |
| 5-8 其它        | 它活動   |   |
| 5-9 多元        | 元表現勾選 |   |
| 第6章           | 下載專區  |   |
| 6-1 我自        | 的備份   |   |
| 第7章           | 全校查詢  |   |
| <b>7-1</b> 公告 | 告查詢   |   |

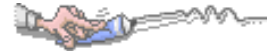

# 第1章登入頁面

# 1-1 首頁登入

| 亞昕高級中學<br>                                   | 2 |
|----------------------------------------------|---|
| 学首歴任官理系統                                     |   |
| A 25                                         |   |
| 登録<br>Ver1000<br>Copyright & 2019 西新麗語藝術務課公司 |   |
|                                              |   |

【操作說明】

輸入帳號:帳號為登入亞昕系統之帳號。 輸入密碼:密碼為登入亞昕系統之密碼。

【注意事項】

系統使用完畢務必登出,以免他人誤用造成自身權益受損。

# 第2章頁面說明

## 2-1 視窗說明

| 亞昕高級中學                                                                           | <u>1</u>                                                                              | •      | <b>2</b>                  |
|----------------------------------------------------------------------------------|---------------------------------------------------------------------------------------|--------|---------------------------|
| 學                                                                                | 習歷程管理系統                                                                               |        | 王同學 您好                    |
| <ul> <li>學生資料</li> <li>課程學習</li> <li>多元表現</li> <li>下載專區</li> <li>全校查詢</li> </ul> | 公告<br>課程學習成果須在學期結束前二週完成上傳,讓老師可以進行認證。<br>多元表現證明文件須提供清析圖面,且須與填寫內容相符合的證明,<br>進行認證時,特別注意。 | 一份證明文件 | 僅能申請一項表現。請老師再<br><i>4</i> |

## 【圖頁說明】

- 1. 學校名稱:顯示學校名稱。
- 2. 使用者資訊:顯示使用者資訊,點 一可以進行登出。
- 3. 系統功能區:目前顯示為主功能,可以點+展開各項功能。
- 4. 工作區:進行設定操作的工作區域或公告顯示。

## 第3章學生資料

## 3-1 自傳

### 【功能位置】

A STAR

學生資料入自傳

【操作說明】

|    | 自傳  |     |      |         |                                     |                 |
|----|-----|-----|------|---------|-------------------------------------|-----------------|
| 編輯 | 學年度 | 學期別 | 自傳用途 | 撰寫日期    | 自傳簡述                                | 自傳檔案            |
| 編輯 | 105 | 上學期 | 推蔫甄試 | 1080610 | 推蔫甄試列舉個人擅長科目及專長                     | <u>自傳範例 pdf</u> |
| 編輯 | 104 | 上學期 | 大學申請 | 1070610 | 列舉在校參與社團活動感想、成 <sup>顯示全部</sup><br>果 | <u>自傳範例.pdf</u> |
|    |     |     |      |         |                                     |                 |

1. 進入功能系統會列出已上傳自傳記錄。

2. 針對欲修改記錄點選[編輯],可為該筆自傳進行編輯維護。

|                                                                 |                             | 自傳                    |     |
|-----------------------------------------------------------------|-----------------------------|-----------------------|-----|
| 學年度 <mark>(必填)</mark>                                           | 105                         | 學期別 <mark>(必填)</mark> | 上學期 |
| 自傳用途                                                            | 推蔫甄試                        |                       |     |
| 撰寫日期                                                            | 1080610                     |                       |     |
| 自傳簡述<br>(至多100字)                                                | 推蔫甄試列舉個人                    | 擅長科目及專長               | .H. |
| 自傳檔案 <mark>(必填)</mark><br>(上傳格式限定.pdf、.png、.jpg)<br>(檔案大小限制2MB) | <u>自傳範例.pdf</u><br>瀏覽 未選擇檔案 | <b>菜</b> 。            |     |
| 自傳檔案說明<br>(至多20字)                                               |                             |                       |     |
| 存檔                                                              |                             |                       |     |

2-1. 編輯自傳內的欄位資料,如自傳簡述。

2-2. 若個人自傳文件已更新須重新上傳,可點選「自傳檔案」右側的『瀏覽』鈕, 再選擇檔案重新上傳。

2-3. 按下『存檔』鈕後,編輯資料、新上傳自傳文件才會更新。

3. 在[自傳檔案]欄位中點下檔案名稱可以預覽已上傳自傳文件。

4. 點選『新增』,可以新增個人自傳。

| <u>n</u> - | A share share a share a share |           |                       |       |  |
|------------|----------------------------------------------------------------------------------------------------|-----------|-----------------------|-------|--|
| -          |                                                                                                    |           |                       |       |  |
|            |                                                                                                    |           | 自傳                    |       |  |
|            | 學年度 <mark>(必填)</mark>                                                                                                    | 105 🗸     | 學期別 <mark>(必填)</mark> | 上學期 ▼ |  |
|            | 自傳用途                                                                                                    | 四技科大申請    |                       |       |  |
|            | 撰寫日期                                                                                                    | 1080720   |                       |       |  |
|            | 自傳簡述<br>(至多100字)                                                                                                    |           |                       | .h.   |  |
|            | 自傳檔案(必填)<br>(上傳格式限定.pdf、.png、.jpg)<br>(檔案大小限制2MB)                                                                                                    | 瀏覽)未選擇檔案。 |                       |       |  |
|            | 自傳檔案說明<br>(至多20字)                                                                                                    |           |                       |       |  |
|            | 新增離開                                                                                                    |           |                       |       |  |

4-1. 設定「學年度」、「學期別」。

4-2. 輸入「自傳用途」。

4-3. 設定「撰寫日期」。

4-4. 輸入「自傳簡述」、「自傳檔案說明」。

4-5. 在「自傳檔案」右側點『瀏覽』鈕, {上傳檔案}視窗,依檔案存位置及選到檔 案後,點下『開啟舊檔』鈕。

4-6. 點下『新增』鈕,即將上列填入資料儲存並將選擇檔案上傳至系統中。

### 【使用時機】

- 1. 要編輯自傳相關資料時。
- 2. 要重新上傳自傳文件時。
- 3. 要新增自傳時。

【功能說明】

分用途、學年度、學期別建立自傳並上傳文件。

#### 【注意事項】

建立自傳時,一定要上傳自傳檔案才可以存檔。

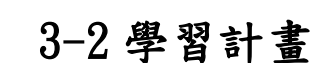

## 【功能位置】

De good V

學生資料入學習計畫

【操作說明】

|    |     |     |        | 學習言     | 計畫            |               |  |
|----|-----|-----|--------|---------|---------------|---------------|--|
| 編輯 | 學年度 | 學期別 | 學習計畫用途 | 撰寫日期    | 學習計畫簡述        | 學習計畫檔案        |  |
| 編輯 | 105 | 上學期 | 推蔫申請   | 1080610 | 學測前關於多元學習課程部份 | <u>封面.pdf</u> |  |
|    |     |     |        |         |               |               |  |

1. 進入功能系統會列出已建立的學習計畫記錄。

2. 針對欲修改記錄點選[編輯],可為該筆學習計畫進行編輯維護。

|                                                                   |                           | 學習計畫                  |     |
|-------------------------------------------------------------------|---------------------------|-----------------------|-----|
| 學年度(必填)                                                           | 105                       | 學期別 <mark>(必填)</mark> | 上學期 |
| 學習計畫用途                                                            | 推蔫申請                      |                       |     |
| 撰寫日期                                                              | 1080610                   |                       |     |
| 學習計畫簡述<br>(至多100字)                                                | 學測前關於多元學習                 | <b>;</b> 謀程部份         | .ii |
| 學習計畫檔案 <mark>(必填)</mark><br>(上傳格式限定:pdf、.png、.jpg)<br>(檔案大小限制2MB) | <u>封面.pdf</u><br>瀏覽 未選擇檔案 | •                     |     |
| 學習計畫檔案說明<br>(至多20字)                                               |                           |                       |     |
| 存檔 刪除 離開                                                          |                           |                       |     |

2-1. 編輯學習計畫中的欄位資料,如學習計畫簡述。

2-2. 若個人學習計畫文件已更新須重新上傳,可點選「學習計畫檔案」右側的『瀏 覽』鈕,再選擇檔案重新上傳。

2-3. 按下『存檔』鈕後,編輯資料、新上傳學習計畫檔案才會更新。

3. 在[學習計畫檔案]欄位中點按檔案名稱可以預覽已上傳學習計畫文件。

4. 點選『新增』鈕,可以再新增不同的學習計畫。

|                                                     | ļ              | 學習計畫       |       |
|-----------------------------------------------------|----------------|------------|-------|
| 學年度(必填)                                             | 105 👻          | 學期別(必填)    | 下學期 ▼ |
| 學習計畫用途                                              | 四技科大           |            |       |
| 撰寫日期                                                | 1080705        |            |       |
| 學習計畫簡述<br>(至多100字)                                  | 生涯規劃、社會人文課<br> | 埕部份… <br>□ | h.    |
| 學習計畫檔案(必填)<br>(上傳格式限定.pdf、.png、.jpg)<br>(檔案大小限制2MB) | 瀏覽             |            |       |
| 學習計畫檔案說明<br>(至多20字)                                 |                |            |       |
| 新增 離開                                               |                |            |       |

4-1. 設定「學年度」、「學期別」。

4-2. 輸入「學習計畫用途」。

4-3. 點選「撰寫日期」。

4-4. 輸入「學習計畫簡述」、「學習計畫檔案說明」。

4-5. 在「學習計畫檔案」右側點『瀏覽』鈕, {上傳檔案}視窗,依檔案存位置及選 到檔案後,點下『開啟舊檔』鈕。

4-6. 點下『新增』鈕,即將上列填入資料儲存並將選擇檔案上傳至系統中。

#### 【使用時機】

La grade

1. 要編輯學習計畫相關資料時。

2. 要重新上傳學習計畫文件時。

3. 要新增不同的學習計畫時。

#### 【功能說明】

分用途、學年度、學期別建立學習計畫並上傳文件。

### 【注意事項】

建立學習計畫時,一定要上傳學習計畫檔案才可以存檔。

# 第4章 課程學習

## 4-1 學習成果填寫

## 【功能位置】

課程學習入學習成果填寫

## 【操作說明】

|                                 |                                                                                                    |         |             |          |    |          | 學習成果填寫                     |    |    |           |           |          |
|---------------------------------|----------------------------------------------------------------------------------------------------|---------|-------------|----------|----|----------|----------------------------|----|----|-----------|-----------|----------|
| 學年                              | 度                                                                                                    |         |             | T        |    |          | 學期別                        |    |    | T         |           |          |
| 修習                              | 方式                                                                                                    |         |             | ¥        |    |          | 認證狀態                       |    |    | Ŧ         |           |          |
| 搜尋                              |                                                                                                    |         |             |          |    |          |                            |    |    |           |           |          |
| 勾選                              | <b>學</b> 年<br>度                                                                                                    | 學期別     | 科目名<br>稱    | 修習方<br>式 | 學分 | 認證教<br>師 | 文件                         | 影音 | 送審 | 送審日期      | 認證日期      | 認證狀<br>態 |
|                                 | 105                                                                                                    | 上學<br>期 | 基文田         | 學期       | 2  |          | <u>105-1英文_附件</u><br>1.pdf |    | 送審 |           |           | 未送<br>審  |
|                                 | 105                                                                                                    | 上學<br>期 | <u>地理</u> I | 學期       | 1  | 紀老師      | <u>105-1地理_附件</u><br>1.pdf |    |    | 108/08/25 |           | 送審<br>中  |
| V                               | 105                                                                                                    | 上學<br>期 | 基文田         | 學期       | 2  | 林老師      | <u>105-1英文_附件</u><br>1.pdf |    |    | 108/08/25 | 108/08/25 | 認證<br>成功 |
|                                 |                                                                                                    |         |             |          |    |          | 新增                         |    |    |           |           |          |
| 一 <mark>說</mark><br>•<br>•<br>新 | 新增<br>- 說明<br>• 新增課程學習成果後,需「送審」給科目授課教師認證。<br>• 認證狀態為認證失敗時,學生可以修改學習成果後再次送審。<br>• 科目經過教師認證成功後,學生就不可以再修改;若學生要再修改,可請教師取消認證後,學生才可修改並須重<br>新送審。 |         |             |          |    |          |                            |    |    |           |           |          |

- 進入功能系統會列出同學已上傳學習成果課程記錄,顯示是否勾選提交、課程學年 期、名稱、學分、送審日期、認證狀態、認證日期、認證教師及上傳文件、影音檔 案名稱。
- 2. 在[科目名稱]欄位下點選科目,可查詢該課程明細。

|                                                                                        | 學習成果填寫                                                                         |
|----------------------------------------------------------------------------------------|--------------------------------------------------------------------------------|
| 學年期(必填)                                                                                | 105-1 👻                                                                        |
| 修習方式 <mark>(必填)</mark>                                                                 | 學期 👻                                                                           |
| 科目名稱 <mark>(必填)</mark>                                                                 | 英文托福 I ▼                                                                       |
| 開課年級 <mark>(必填)</mark>                                                                 | 3                                                                              |
| 科目學分 <mark>(必填)</mark>                                                                 | 3                                                                              |
| 课程學習成果簡述<br>至多100字)                                                                    | 在英文托福課程中,著重在聽講及對話,不知不覺中即能熟記很多單字                                                |
| 課程學習成果文件檔案 <mark>(必填)</mark><br>上傳格式限定.pdf、.png、.jpg)<br>檔案大小限制2MB)                    | <u>背景.png</u><br>[ 瀏覽]未選擇檔案。                                                   |
| 課程學習成果文件檔案說明<br>∫至多20字)                                                                |                                                                                |
| 標程學習成果影音檔案<br>上傳格式限定.mp3 ∖ .mp4)<br>檔案大小限制5MB)                                         | · 瀏覽) 未選擇檔案。                                                                   |
| 課程學習成果影音檔案說明<br>∫至多20字)                                                                |                                                                                |
| 認證狀態                                                                                   | 未送審                                                                            |
| 存檔 刪除 送審 離開                                                                            |                                                                                |
| - 說明                                                                                   |                                                                                |
| <ul> <li>學生可針對學期課程、補修課程、</li> <li>科目名稱:列表的科目資料為學生</li> <li>影告檔案:一首歌的時間士約5MB</li> </ul> | 重修課程、重讀課程,進行學習成果填寫。<br>已修的課程。<br>,業增安十十時,請上傳至YouTube後,在「成果簡違,由提供遺法額批批是可行的方式,這的 |

2-1. 送審中或認證成功的課程學習成果不可以再調整或重新上傳文件。

2-2. 未送審課程可以再編輯內容或重新上傳文件。

2-2-1. 在「課程學習成果簡述」、「課程學習成果文件檔案說明」、「課程學習成果 影音檔案說明」輸入欲增加或編輯內容。

2-2-2. 點「課程學習成果文件檔案」右側『瀏覽』鈕可重選欲上傳文件。

2-2-3. 點「課程學習成果影音檔案」右側『瀏覽』鈕可重選欲上傳影音檔案。

2-2-3. 點『存檔』鈕,將已調整內容及新選擇檔案上傳,只有儲存更新還沒有送審。

2-2-4. 點『送審』鈕,除將已調整內容儲存及新選擇檔案上傳,且會使該課程的 學習成果及文件進入送審認證。

- 3. 在[文件]、[影音]欄中點選點檔案名稱可預覽文件或影音檔。
- 4. 點下『送審』鈕,可將課程及文件送審,由授課教師認證。
- 5. 點下"新增",可為已修習課程新增學習成果及文件。

|                        | 學習成果填寫                                              |
|------------------------|-----------------------------------------------------|
| 學年期 <mark>(必填)</mark>  |                                                     |
| 修習方式 <mark>(必填)</mark> | $\bullet$                                           |
| 新增離開                   |                                                     |
|                        |                                                     |
| • 學生可針對學期課程、補          | 診課程、重修課程、重讀課程,進行學習成果填寫。                             |
| • 科目名稱:列表的科目資          | 7科為學生已修的課程。                                         |
| ┃ • 影音檔案: 一首歌的時間       | 引大約5MB,若檔案太大時,請上傳至YouTube後,在「成果簡述」中提供連結網址也是可行的方式;連結 |
| 網址太長也可使用縮短網址           | 上產生器,將網址缩短。                                         |
|                        |                                                     |

5-1. 選擇「學年度」,預設為目前學年度,若學校有特別設定如前一學年,即包含 本學年及前一學年。

5-2. 選修「修習方式」,選項有學期、補修、重修、重讀,以"學期"課程為例:

|                                                         | <u> </u>                                                                                                    | 習成果填寫 |  |
|---------------------------------------------------------|----------------------------------------------------------------------------------------------------|-------|--|
| 學年期(必填)                                                 | 105-1(二) •                                                                                                    |       |  |
| 修習方式 <mark>(必填)</mark>                                  | 學期 ▼                                                                                                    |       |  |
| 科目名稱(必填)                                                | •                                                                                                    | ]     |  |
| 開課年級(必填)                                                | THIT                                                                                                    |       |  |
| 科目學分 <mark>(必填)</mark>                                  | 地理1<br>英文Ⅲ                                                                                                    |       |  |
| 課程學習成果簡述<br>(至多100字)                                    | 國文Ⅲ<br>基礎化學I<br>基礎生物I                                                                                                    |       |  |
| 課程學習成果文件檔案(必填)<br>(上傳格式限定.pdf、.png、.jpg)<br>(檔案大小限制2MB) | 基礎物理I<br>現代國防科技I<br>餐旅服務Ⅲ                                                                                                    | 何檔案   |  |
| 課程學習成果文件檔案說明<br>(至多20字)                                 | 221日日<br>1月11日<br>1月111日<br>1月111日<br>1月111日<br>1月111日<br>1月1111<br>1月1111<br>1月11111<br>1月111111<br>1月111111 |       |  |
| 課程學習成果影音檔案<br>(上傳格式限定.mp3、.mp4)<br>(檔案大小限制5MB)          | 間後の加賀目<br>観光學概要I<br>計算機概論I<br>餐旅英文與會話I                                                                                                    | 何檔案   |  |
| 課程學習成果影音檔案說明<br>(중本201 <del>年</del> )                   | 甲猴烹調皿                                                                                                    |       |  |
| (王少20子) 新增 離開                                           | -                                                                                                    |       |  |

5-3. 「科目名稱」下拉即帶出同學在105上學期修習課程。點選欲新增學習成果課 程如藝術生活 I,系統即帶出 科目的開課年級、科目學分。

5-4. 輸入該科目的「課程學習成果簡述」、「課程學習成果文件檔案說明」、「課程學習成果影音檔案說明」。

5-5. 在「課程學習成果文件檔案」右側點『瀏覽』鈕於{上傳檔案}視窗中選擇欲上 傳文件。

5-6. 在「課程學習成果影音檔案」右側點『瀏覽』鈕於{上傳檔案}視窗中選擇欲上 傳影音檔案。

5-7. 點『新增』鈕,將已建立內容及選擇檔案上傳。

#### 【使用時機】

D. C. C.

- 1. 調整未送審或被取消認證課程的學習成果內容、文件。
- 2. 查詢已建立或欲新增課程的學習成果時。
- 3. 欲刪除未送審或被取消認證課程的學習成果。

#### 【功能說明】

提供填寫課程學習成果與上傳相關證明文件。

- 1. 送審中或認證成功後的學習成果不可以再異動。
- 認證完成後,學生仍想再編輯時,可請科目授課教師"取消認證",恢復可編輯後再 行修改並重新送審。
- 同學在填寫前請先詳讀網頁下方的說明內容。

## 4-2 學習成果勾選

### 【功能位置】

De good V

課程學習入學習成果勾選

#### 【操作說明】

|                     | 勾選截止日:108/07/30                           |                          |             |                        |                        |                                               |          |  |  |  |
|---------------------|-------------------------------------------|--------------------------|-------------|------------------------|------------------------|-----------------------------------------------|----------|--|--|--|
|                     | 學習成果勾選                                    |                          |             |                        |                        |                                               |          |  |  |  |
| 學年度                 | -                                         | 105 👻                    |             |                        |                        |                                               |          |  |  |  |
| 储認勾護                | 💼 僅能勾選6項                                  | ŧ                        |             |                        |                        |                                               |          |  |  |  |
| 勾攤                  | 科目名稱                                      | 修習方<br>式                 | 學分          | 成果簡述                   | 文件                     | 影音                                            | 認證教<br>師 |  |  |  |
|                     | 統整數學 I                                    | 學期                       | 3           | 批拉拉                    | JPG.jpg                |                                               | 吳老<br>師  |  |  |  |
| <ul><li>✓</li></ul> | 英文托福 I                                    | 學期                       | 3           | ±1/1                   | JPG.jpg                |                                               | 賴老<br>師  |  |  |  |
| <ul><li>✓</li></ul> | 第二外諙(法<br>語) I                            | 學期                       | 2           | Q顯示全部<br>dsjofjsofjsod | JPG.jpg                | 金馬 <u>獎頒獎音樂 - 金馬奔騰總經理獻花、</u><br>演講者獻禮(全用).mp3 | 謝老<br>師  |  |  |  |
|                     | 公民與社會<br>I                                | 學期                       | 0           | aaa                    | Number 001.png         | <u>轉動.mp3</u>                                 | 王老<br>師  |  |  |  |
|                     | 藝術生活 I                                    | 學期                       | 1           | 藝術生活好好<br>玩            | 636207647328575000.pdf |                                               | 羅老<br>師  |  |  |  |
|                     | ☑ 進階英文閱<br>讀 I 2 vbcbcvb 自傳範例.pdf 林老<br>師 |                          |             |                        |                        |                                               |          |  |  |  |
|                     |                                           |                          |             |                        |                        |                                               |          |  |  |  |
| 確認勾護                | · · · · · · · · · · · · · · · · · · ·     |                          |             |                        |                        |                                               |          |  |  |  |
| 一說明                 |                                           |                          | -           |                        |                        |                                               |          |  |  |  |
| ┃ • 學生<br>  • 課穆    | :課程學習成果帮<br>皇子習成果送交員                      | <sup></sup> 經教師讀<br>國教署後 | 28證)<br>,則フ | ◎,才曾顯不於列表<br>不可再修改。    | ?甲。                    |                                               |          |  |  |  |

1. 頁面上方顯示截止日期。

2. 進入功能系統會分學年度列出個人已建立學習成果並經認證成功的記錄。

- 3. 在[文件]、[影音]欄位下點選檔案名稱可以再次預覽。
- 4. 針對欲送交國教署學習成果的課程,在[勾選]欄位中勾選。
- 5. 確定送交國教署學習成果課程的勾選無誤後,點下『確認勾選』鈕。

#### 【使用時機】

在截止日前勾選欲送交國教署學習成果課程。

【功能說明】

勾選或變更欲送交國教署學習成果課程。

#### 【注意事項】

經學校鎖定或已送交國教署的記錄不可再變更。

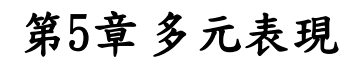

5-1 幹部經歷

## 【功能位置】

Lange V

多元表現、幹部經歷

【操作說明】

|          |    |         |             |             |         | 辩       | 祁經歷      |                    |          |                                       |          |
|----------|----|---------|-------------|-------------|---------|---------|----------|--------------------|----------|---------------------------------------|----------|
| 勾選       | 編輯 | 學年<br>度 | 學期<br>別     | 單位名稱        | 開始日期    | 結束日期    | 擔任<br>職務 | 內容簡述               | 幹部<br>等級 | 證明文件                                  | 影音<br>檔案 |
| 不需<br>勾選 | 查  | 105     | 下<br>學<br>期 | 中式點心<br>社   | 1060220 | 1880630 | 事務<br>股長 |                    | 社團<br>幹部 |                                       |          |
| 不需<br>勾選 | 查詢 | 105     | 下學期         | 撞球社         | 1060220 | 1880630 | 社長       |                    | 社團<br>幹部 |                                       |          |
|          | 编輯 | 105     | 下學期         | 童軍團         | 1060122 | 1070630 | 小隊<br>長  | 擔任童軍團小隊<br>長,非常的開心 | 社團<br>幹部 | <u>105-1多元_幹部</u><br>_ <u>附件1.pdf</u> |          |
| 不需<br>勾選 | 查詢 | 105     | 上<br>學<br>期 | 餐飲服務<br>社   | 1050829 | 1880630 | 公關<br>股長 |                    | 社團<br>幹部 |                                       |          |
| 不需<br>勾選 | 查詢 | 105     | 上<br>學<br>期 | 餐管科二<br>年丙班 | 1050829 | 1880630 | 實習<br>股長 |                    | 班級<br>幹部 |                                       |          |
|          |    |         |             |             |         | 途       | 撞        |                    |          | -<br>-                                |          |

 進入功能系統會列出同學在校期間已登錄或已轉入的幹部記錄。(若是校內幹部未 顯示表示管理端尚未進行批次轉入)

 在[編輯]欄位中對欲查詢記錄或欲修改記錄點下『查詢』或『編輯』鈕,即可查看 該筆記錄的詳細資料。

| n sin m                                           |                                    |     |
|---------------------------------------------------|------------------------------------|-----|
|                                                   | 幹部經歷                               |     |
| 學年度 <mark>(必填)</mark>                             | 105 學期別(必填)                        | 下學期 |
| 單位名稱(必填)                                          | 童軍團                                |     |
| 開始日期(必填)                                          | 1060122                            |     |
| 結束日期 <mark>(必填)</mark>                            | 1070630                            |     |
| 擔任職務 <mark>(必填)</mark>                            | 小隊長                                |     |
| 內容簡述 <mark>(必填)</mark><br>(至多100字)                | 擔任童軍團小隊長,非常的開心                     |     |
| 幹部等級(必填)                                          | 社團幹部  ▼                            |     |
| 證明文件(必填)<br>(上傳格式限定.pdf、.png、.jpg)<br>(檔案大小限制2MB) | 105-1多元_幹部_附件1.pdf<br>選擇檔案 未選擇任何檔案 |     |
| 證明文件說明<br>(至多20字)                                 |                                    |     |
| 影音檔案<br>(上傳格式限定.mp3、.mp4)<br>(檔案大小限制5MB)          | 選擇檔案 未選擇任何檔案                       |     |
| 影音檔案說明<br>(至多20字)                                 |                                    |     |
| 存檔 刪除 離開                                          |                                    |     |

2-1. 同學建立的幹部經歷且在學校開放學年度、截止日期前的記錄才可以編輯。
2-2. 於 [單位名稱]、[開始日期]、[結束日期]、[擔任職務]、[內容簡述]、[證明文件說明]、[影音檔案說明]中進行編輯。

2-3. 在[證明文件]右側點『瀏覽』鈕,於{上傳文件}視窗中重選欲上傳文件。
2-4. 在[影音檔案]右側點『瀏覽』鈕,於{上傳文件}視窗中重選欲上傳影音檔。
2-5. 點下『存檔』鈕將編輯內容儲存並將新選擇文件檔案或影音檔案重新上傳。

- 3. 在[證明文件]欄位中點選檔案名稱可預覽該文件內容。
- 4. 在[影音檔案]欄位中點選檔案名稱可預覽該影音檔內容。
- 5. 點『新增』鈕可再新增個人的幹部經歷。

|                                                                                           |                              | 幹部經歷                  |   |
|-------------------------------------------------------------------------------------------|------------------------------|-----------------------|---|
| 學年度(必填)<br>單位名稱(必填)<br>開始日期(必填)<br>結束日期(必填)<br>擔任職務(必填)<br>內容簡述(必填)                       |                              | 學期別( <mark>必填)</mark> | • |
| (至多100字)<br>於······ 於·····························                                        |                              |                       |   |
| (上海格式限定.pdf、.png、.jpg)<br>(上海格式限定.pdf、.png、.jpg)<br>(檔案大小限制2MB)                           | ▼<br>瀏覽…」未選擇檔案・              |                       |   |
| 證明文件說明<br>(至多20字)                                                                         |                              |                       |   |
| 影音檔案<br>(上傳格式限定.mp3、.mp4)<br>(檔案大小限制5MB)                                                  | 「瀏覽…」未選擇檔案・                  |                       |   |
| 影音檔案說明<br>(至多20字)                                                                         |                              |                       |   |
| 新增 離開<br>- <mark>說明</mark>                                                                |                              |                       |   |
| <ul> <li>填寫的內容包含校外團體幹部經歷,</li> <li>注意/必填的資料要完整,且須準備。</li> <li>擔任職務:例如社長、副社長、經理</li> </ul> | 例如跨校社團幹部等。<br>證明文件檔案。<br>[等。 |                       |   |

5-1. 選擇欲加入的[學年度]、[學期別](下拉顯示的學年度為學校設定學年度及下一 學年度)

5-2. 單位名稱(必填):填入擔任幹部的團體單位。

5-3. 開始日期(必填):點選開始擔任幹部的日期。

5-4. 結束日期(必填):點選擔任幹部的截止日期。

5-5. 擔任職務(必填):填入擔任的幹部職稱,如小組長、組長、社長、經理等。

5-6. 內容簡述(必填):簡單描述幹部主要工作內容。

5-7. 幹部等級(必填):下拉選擇幹部等級(國教署目前限定有班級幹部、社團幹部、 實習幹部、校外自治組織團體、其他幹部)

5-8. 證明文件(必填):點下『瀏覽』鈕,由於{上傳文件}視窗中選擇欲上傳的證明 文件。

5-9. 證明文件說明: 簡略說明上傳證明文件, 如名牌、幹部證明、聘書..等, 以利 於辦識。

5-10. 影音檔案:點下『瀏覽』鈕,由於{上傳文件}視窗中選擇欲上傳證明的影音 檔案。

5-11. 影音檔案說明: 簡略說明上傳影音檔, 如領取證書或人事頒佈等。

5-12. 按下『新增』鈕,將前述建立內容儲存並將選擇檔案上傳至系統中。

#### 【使用時機】

- 1. 欲增加個人的校外團體幹部經歷時。
- 2. 欲修改個人的校外團體幹部經歷時或更新證明文件時。

#### 【功能說明】

- 1. 學校設定學年度、截止日期前可以新增幹部經歷及上傳證明文件(影音)檔。
- 2. 编輯已建立幹部經歷或重新上傳證明文件(影音)。
- 3. 查詢已建立或已轉入幹部經歷。

- 1. 新增校外團體幹部經歷前,請先備好證明文件或影音檔。
- 若查詢校內幹部與事實經歷不符,請向學校相關單位反映,由管理老師進行修改。
- 欲新增幹部經歷前,請先詳讀頁面下方的說明內容。

## 5-2 競賽表現

## 【功能位置】

L.

多元表現、競賽表現

【操作說明】

|    | 競賽表現                                                                                                    |         |     |            |                  |                |          |        |            |                      |          |                           |          |
|----|----------------------------------------------------------------------------------------------------|---------|-----|------------|------------------|----------------|----------|--------|------------|----------------------|----------|---------------------------|----------|
| 勾選 | 編輯                                                                                                    | 學年<br>度 | 學期別 | 競賽名<br>稱   | 項目               | 競賽領域           | 競賽<br>等級 | 獎<br>項 | 結果公布<br>日期 | 内容簡述                 | 團體<br>參與 | 證明文件                      | 影音<br>檔案 |
| v  | 查詢                                                                                                    | 105     | 下學期 | 新生盃<br>籃球賽 | 青<br>少<br>年<br>組 | 健康與體育<br>領域-體育 | 校級       | 四強     | 1070601    | 我想要成為像咖哩<br>小子的三分神射手 | 團體參與     | <u>學習歷程範例</u><br>PDF檔 pdf |          |
|    | 編     105     下     全國合唱筆書     混     藝術領域-<br>音樂     全     優     1060412     合唱團男女混聲     團     105-2多元 競賽       團     電樂     1060412     合唱團男女混聲     團     105-2多元 競賽 |         |     |            |                  |                |          |        |            |                      |          |                           |          |
|    |                                                                                                    |         | 新增  |            |                  |                |          |        |            |                      |          |                           |          |

- 1. 進入功能系統會列出同學在校期間已建立的競賽表現。
- 在[編輯]欄位中對欲查詢記錄或欲修改記錄點下『查詢』或『編輯』鈕即可查看該 筆記錄的詳細資料。

|                                                                                                    |                                                                         | 競賽表現                                |     |  |
|----------------------------------------------------------------------------------------------------|-------------------------------------------------------------------------|-------------------------------------|-----|--|
| 學年度 <mark>(必填)</mark>                                                                                                    | 105                                                                     | 學期別 <mark>(必填)</mark>               | 上學期 |  |
| 競賽名稱(必填)<br>(至多50字)                                                                                                    | 新生盃籃球賽                                                                  |                                     |     |  |
| 項目<br>(至多20字)                                                                                                    | 體育                                                                      |                                     |     |  |
| 競賽領域(必填)                                                                                                    | 健康與體育領域-體育                                                              | •                                   |     |  |
| 競賽等級(必填)                                                                                                    | 校級 ▼                                                                    |                                     |     |  |
| 獎項( <u>必填)</u><br>(至多20字)                                                                                                    | 四強                                                                      |                                     |     |  |
| 結果公布日期(必填)                                                                                                    | 1080603                                                                 |                                     |     |  |
| 內容簡述<br>(至多100字)                                                                                                    | 我想要成為像咖哩小王子                                                             | 的三分神射手                              | .ti |  |
| 團體參與(必填)                                                                                                    | 国體參與 ▼                                                                  |                                     |     |  |
| 證明文件(必填)<br>(上傳格式限定.pdf、.png、.jpg)<br>(檔案大小限制2MB)                                                                                            | 瀏覽 未選押檔案・                                                               |                                     |     |  |
| 證明文件說明<br>(至多20字)                                                                                                    |                                                                         |                                     |     |  |
| 影音檔案<br>(上傳格式限定.mp3、.mp4)<br>(檔案大小限制5MB)                                                                                                    | <u>瀏覧</u> 未選押檔案・                                                        |                                     |     |  |
| 影音檔案說明<br>(至多20字)                                                                                                    |                                                                         |                                     |     |  |
| 存檔 刪除 難開                                                                                                    |                                                                         |                                     |     |  |
| <ul> <li>填寫的內容包含校內外競賽參與經歷</li> <li>注意(必填)的資料要完整,且須準備</li> <li>競賽名稱:請填入競賽完整名稱,例</li> <li>項目:請填入競賽實際分類,例如</li> <li>與項:請填入獎項名稱,例如未得獎</li> </ul> | ,全國歷程資料庫將進行<br>證明文件檔案。<br>伽2019全國程式設計競行<br>"組、乙組、男生組、女子<br>1、第一名、金牌獎、優勝 | 于資料驗證。<br>賽。<br>主組等,無分組者請空白。<br>券等。 |     |  |

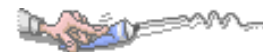

2-1. 在學校開放學年度、截止日期前且未勾選送交國教署的競賽表現才可以編輯。
2-2. 於 [競賽名稱]、[項目]、[競賽領域]、[競賽等級]、[獎項]、[結果公佈日期]、
[內容簡述]、[團體參與]、[證明文件說明]、[影音檔案說明]中進行編輯。
2-3. 在[證明文件]右側點『瀏覽』鈕,於{上傳文件}視窗中重選欲上傳文件。
2-4. 在[影音檔案]右側點『瀏覽』鈕,於{上傳文件}視窗中重選欲上傳影音檔。
2-5. 點下『存檔』鈕將編輯內容儲存並將新選擇文件檔案或影音檔案重新上傳。

- 3. 在[證明文件]欄位中點選檔案名稱可預覽該文件內容。
- 4. 在[影音檔案]欄位中點選檔案名稱可預覽該影音檔內容。
- 5. 點"新增"可再新增個人的競賽表現。

|                                                                                                    | 会<br>見知                                                           | 審表現                                  |       |
|----------------------------------------------------------------------------------------------------|-------------------------------------------------------------------|--------------------------------------|-------|
| 學年度 <mark>(必填)</mark>                                                                                                    | 105 👻                                                             | 學期別 <mark>(必填)</mark>                | 上學期 ▼ |
| 競賽名稱 <mark>(必填)</mark><br>(至多50字)                                                                                                    | [                                                                 |                                      | [     |
| 項目<br>(至多20字)                                                                                                    |                                                                   | ]                                    |       |
| 競賽領域 <mark>(必填)</mark>                                                                                                    |                                                                   | •                                    |       |
| 競賽等級(必填)                                                                                                    |                                                                   |                                      |       |
| 獎項 <mark>(必填)</mark><br>(至多20字)                                                                                                    |                                                                   |                                      |       |
| 結果公布日期 <mark>(必填)</mark>                                                                                                    |                                                                   |                                      |       |
| 內容簡述<br>(至多100字)                                                                                                    |                                                                   |                                      | .11   |
| 團體參與(必填)                                                                                                    |                                                                   |                                      |       |
| 證明文件 <mark>(必填)</mark><br>(上傳格式限定.pdf、.png、.jpg)<br>(檔案大小限制2MB)                                                                                        | 瀏覽                                                                |                                      |       |
| 證明文件說明<br>(至多20字)                                                                                                    |                                                                   | ]                                    |       |
| 影音檔案<br>(上傳格式限定.mp3、.mp4)<br>(檔案大小限制5MB)                                                                                                    | 瀏覽                                                                |                                      |       |
| 影音檔案說明<br>(至多20字)                                                                                                    |                                                                   | ]                                    |       |
| 新增<br>論開                                                                                                    |                                                                   |                                      |       |
| <ul> <li>填寫的內容包含校內外競賽參與經歷</li> <li>注意(<u>心填</u>)的資料要完整,且須準備證</li> <li>競賽名稱:請填入競賽完整名稱,例</li> <li>項目:請填入競賽實際分類,例如甲編</li> <li>獎項:請填入幾項名稱,例如未得獎</li> </ul> | ,全國歷程資料庫將進<br>翌明文件檔案。<br>□2019全國程式設計質<br>且、乙組、男生組、女<br>、第一名、金牌獎、優 | 行資料驗證。<br>養春。<br>生組等,無分組者請空白。<br>勝等。 |       |

5-1. 選擇欲加入的[學年度]、[學期別](下拉顯示的學年度為學校設定學年度及下一 學年度)

- 5-2. 競賽名稱(必填):填入參與競賽的名稱如區中會、世運。
- 5-3. 項目(必填):填入參與競賽的項目如田徑、鉛球..等。
- 5-4. 競賽領域(必填): 下拉選擇競賽活動符合的領域(領域選項依國教署頒佈)。
- 5-5. 競賽等級(必填): 下拉選擇道競賽等級(等級選項依國教署頒佈)。
- 5-6. 獎項:填入得到的獎項如第一名、金牌、前十、優等..
- 5-7. 結果公佈日期:點選結果公佈日期
- 5-8. 內容簡述(必填):簡單描述競賽內容。

5-9. 團體參與(必填):下拉選擇團體參與或個人參與。

5-10. 證明文件(必填):點下『瀏覽』鈕,由於{上傳文件}視窗中選擇欲上傳的證 明文件。

5-11. 證明文件說明: 簡略說明上傳證明文件,如獎狀、獎盃相片、獎牌相片等, 以利於辦識。

5-12. 影音檔案:點下『瀏覽』鈕,由於{上傳文件}視窗中選擇欲上傳影音檔案。5-13. 影音檔案說明:簡略說明上傳影音檔,如領取獎牌或大會頒佈等。

5-14. 按下『新增』鈕,將前述建立內容儲存並將選擇檔案上傳至系統中。

#### 【使用時機】

- 1. 欲增加個人的競賽表現時。
- 2. 欲修改個人的競賽表現時或更新證明文件時。

#### 【功能說明】

- 1. 學校設定學年度、截止日期前可以新增競賽表現及上傳證明文件(影音)檔。
- 2. 编輯已建立競賽表現或重新上傳證明文件(影音)。
- 3. 查詢已建立競賽表現。

- 1. 新增競賽表現前,請先備好證明文件或影音檔。
- 2. 欲新增競賽表現前,請先詳讀頁面下方的說明內容。

## 5-3 檢定證照

## 【功能位置】

I good

多元表現、檢定證照

【操作說明】

|    |                                                                                                    |         |     |                |                |    |                   | 檢定證照       |                         |      |                             |                        |          |
|----|----------------------------------------------------------------------------------------------------|---------|-----|----------------|----------------|----|-------------------|------------|-------------------------|------|-----------------------------|------------------------|----------|
| 勾選 | 編輯                                                                                                    | 學年<br>度 | 學期別 | 證照名<br>稱       | 證照類別           | 分數 | 分項結果              | 取得證照<br>日期 | 證照字號                    | 檢定組別 | 內容簡述                        | 證明文件                   | 影音<br>檔案 |
| v  | 查詢                                                                                                    | 105     | 下學期 | 中餐<br>烹調<br>丙級 | 技能檢定及<br>技術士證照 | 82 | 學科82,<br>術科及<br>格 | 1061030    | 中餐字<br>證<br>000001<br>號 |      | 花了很<br>多時間<br>準備檢定,終於<br>取得 | 學習歷程範<br>例PDF<br>檔_pdf |          |
|    | 編<br>輯     105     下<br>學     全民<br>英檢<br>初級     英語能力檢<br>定     95     通過     1060523     英文初級間定     附件1.pdf |         |     |                |                |    |                   |            |                         |      |                             |                        |          |
|    | 新增                                                                                                    |         |     |                |                |    |                   |            |                         |      |                             |                        |          |

1. 進入功能系統會列出同學在校期間已建立的檢定證照。

 在[編輯]欄位中對欲查詢記錄或欲修改記錄點下『查詢』或『編輯』鈕即可查看該 筆記錄的詳細資料。

|                                                                 | 檢定證照                           |     |
|-----------------------------------------------------------------|--------------------------------|-----|
| 學年度 <mark>(必填)</mark>                                           | 105 學期別(必填)                    | 下學期 |
| 證照名稱 <mark>(必填)</mark>                                          | 全民英檢初級 ▼                       |     |
| 證照類別 <mark>(必填)</mark>                                          | 英語能力檢定 ▼                       |     |
| 分數                                                              | 95                             |     |
| 分項結果                                                            | 通過                             | ]   |
| 取得證照日期 <mark>(必填)</mark>                                        | 1060523                        |     |
| 證照字號                                                            |                                | ]   |
| 檢定組別                                                            |                                | ]   |
| 內容簡述( <mark>必填)</mark><br>(檢定證照概述至多100字)                        | 英文初級簡定                         | 11  |
| 證明文件 <mark>(必填)</mark><br>(上傳格式限定.pdf、.png、.jpg)<br>(檔案大小限制2MB) | <u>附件1.pdf</u><br>選擇檔案 未選擇任何檔案 |     |
| 證明文件說明<br>(至多20字)                                               |                                | ]   |
| 影音檔案<br>(上傳格式限定.mp3、.mp4)<br>(檔案大小限制5MB)                        | 選擇檔案 未選擇任何檔案                   |     |
| 影音檔案說明<br>(至多20字)                                               |                                | ]   |
| 存檔 刪除 離開                                                        |                                |     |

2-1. 在學校開放學年度、截止日期前且未勾選送交國教署的檢定證照才可以編輯。

2-2. 於 [證照名稱]、[證照類別]、[分數]、[分項結果]、[獎項]、[取得證照日期]、

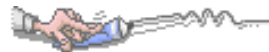

[證照字號]、[檢定組別]、[內容簡述]、 [證明文件說明]、[影音檔案說明]欄位中進 行編輯。

2-3. 在[證明文件]右側點『瀏覽』鈕,於{上傳文件}視窗中重選欲上傳文件。
2-4. 在[影音檔案]右側點『瀏覽』鈕,於{上傳文件}視窗中重選欲上傳影音檔。
2-5. 點下『存檔』鈕將編輯內容儲存並將新選擇文件檔案或影音檔案重新上傳。

3. 在[證明文件]欄位中點選檔案名稱可預覽該文件內容。

4. 在[影音檔案]欄位中點選檔案名稱可預覽該影音檔內容。

5. 點"新增"可再新增個人的檢定證照。

|                                                                                                    | 檢定證照                                                                                      |
|----------------------------------------------------------------------------------------------------|-------------------------------------------------------------------------------------------|
| 學年度(必填)                                                                                                    | ▼ 學期別(必填)                                                                                 |
| 證照名稱 <mark>(必填)</mark>                                                                                                    | <b>▼</b>                                                                                  |
| 證照類別 <mark>(必填)</mark>                                                                                                    |                                                                                           |
| 分數                                                                                                    |                                                                                           |
| 分項結果                                                                                                    |                                                                                           |
| 取得證照日期(必填)                                                                                                    |                                                                                           |
| 證照字號                                                                                                    |                                                                                           |
| 檢定組別                                                                                                    |                                                                                           |
| 內容簡述 <mark>(必填)</mark><br>(檢定證照概述至多100字。)                                                                                                    | h.                                                                                        |
| 證明文件 <mark>(必填)</mark><br>(上傳格式限定.pdf、.png、.jpg)<br>(檔案大小限制2MB)                                                                                           | <u>瀏覽</u> 未選擇檔案。                                                                          |
| 證明文件說明<br>(至多20字)                                                                                                    |                                                                                           |
| 影音檔案<br>(上傳格式限定.mp3、.mp4)<br>(檔案大小限制5MB)                                                                                                    | 瀏覽)未選擇檔案。                                                                                 |
| 影音檔案說明<br>(至多20字)                                                                                                    |                                                                                           |
| 新增離開                                                                                                    |                                                                                           |
| <ul> <li>說明</li> <li>填寫的內容包含檢定證照,全國歷程</li> <li>注意(必填)的資料要完整,且須準備</li> <li>證照名稱:若證照無列在列表時,請</li> <li>分數:測驗結果有分數者填入總分,</li> <li>分項結果:成績有多項者請依分項遺</li> </ul> | 資料庫將進行資料驗證。<br>證明文件檔案。<br>1通知管理的老師。<br>無分數者請空白。<br>行填報,分項間以半形,分隔。如觀念題80,實作題340、學科65,術科及格。 |

5-1. 選擇欲加入檢定證照的[學年度]、[學期別](下拉顯示的學年度為學校設定學年度及下一學年度)。

5-2. 證照名稱(必填):下拉選擇證照名稱(證照名稱為學校設定)。

5-3. 證照類別(必填): 下拉選擇證照類別(證照類別依國教署頒佈)。

5-4. 分數: 若欲建立證照有分數請填入。

5-5. 分項結果:成績有多項者請依分項進行填報,分項間以半形,分隔。如觀念題80,實作題 340、學科 65,術科及格。

- 5-6. 取得證照日期(必填):點選取得證照的日期。
- 5-7. 證照字號: 若證照有字號請填入
- 5-8. 檢定組別: 若檢定有分組別, 請填入組別。

5-9. 內容簡述(必填):簡單描述建立的檢定內容。

5-10. 證明文件(必填):點下『瀏覽』鈕,由於{上傳文件}視窗中選擇欲上傳證明文件。

5-11. 證明文件說明: 簡略說明上傳證明文件, 如: 證照相片、通知單等, 以利於 辦識。

5-12. 影音檔案:點下『瀏覽』鈕,由於{上傳文件}視窗中選擇欲上傳證明的影音 檔案。

5-13. 影音檔案說明: 簡略說明上傳影音檔內容。

5-14. 按下『新增』鈕,將前述建立內容儲存並將選擇檔案上傳至系統中。

【使用時機】

- 1. 欲增加個人的檢定證照時。
- 2. 欲修改個人的檢定證照時或更新證明文件時。

#### 【功能說明】

- 1. 學校設定學年度、截止日期前可以新增檢定證照及上傳證明文件(影音)檔。
- 2. 编輯已建立檢定證照或重新上傳證明文件(影音)。
- 3. 查詢已建立檢定證照。

- 1. 新增檢定證照前,請先備好證明文件或影音檔。
- 2. 欲新增檢定證照前,請先詳讀頁面下方的說明內容。
- 3. 內容簡述及證明文件需完整,才能勾選上傳國教署。

## 5-4 志工服務

## 【功能位置】

IL CONT

多元表現、志工服務

【操作說明】

|                                    | 志工服務 |         |         |                   |                  |         |         |                                       |                          |                               |          |
|------------------------------------|------|---------|---------|-------------------|------------------|---------|---------|---------------------------------------|--------------------------|-------------------------------|----------|
| 勾選                                 | 編輯   | 學年<br>度 | 學期<br>別 | 服務名稱              | 服務單位             | 開始日期    | 結束日期    | 時數                                    | 内容簡述                     | 證明文件                          | 影音<br>檔案 |
| v                                  | 查詢   | 105     | 下學期     | 2018春季西海岸<br>淨灘活動 | 西海岸發<br>展協會      | 1070303 | 1070303 | 5                                     | 台灣的美<br>靈要你我<br>的行動,期盼人… | <u>105-2志工_淨</u><br>攤_附件1.pdf |          |
| 編<br>輯 105 <sup>下</sup><br>期 創世基金會 |      |         | 老人照護    | 1060304           | 10605 <b>1</b> 4 | 15      | 捐贈資料整理  | <u>105-2志工_創</u><br>世 <u>_附件1.pdf</u> |                          |                               |          |
| <u>新增</u>                          |      |         |         |                   |                  |         |         |                                       |                          |                               |          |

- 1. 進入功能系統會列出同學在校期間已建立的志工服務記錄。
- 在[編輯]欄位中對欲查詢記錄或欲修改記錄點下『查詢』即可查看該筆記錄的詳細 資料。

|                                                   | 志工服務                               |     |
|---------------------------------------------------|------------------------------------|-----|
| 學年度 <mark>(必填)</mark>                             | 105 學期別(必填)                        | 下學期 |
| 服務名稱( <mark>必填)</mark><br>(至多40字)                 | 創世基金會                              |     |
| 服務單位 <mark>(必填)</mark><br>(至多40字)                 | 老人照護                               |     |
| 開始日期(必填)                                          | 1060304                            |     |
| 結束日期(必填)                                          | 1060514                            |     |
| 時數(必填)                                            | 15                                 |     |
| 內容簡述 <mark>(必填)</mark><br>(至多100字)                | 捐贈資料整理                             | h   |
| 證明文件(必填)<br>(上傳格式限定.pdf、.png、.jpg)<br>(檔案大小限制2MB) | 105-2志丁_創世_附件1.pdf<br>選擇檔案 未選擇任何檔案 |     |
| 證明文件說明<br>(至多20字)                                 |                                    |     |
| 影音檔案<br>(上傳格式限定.mp3 、.mp4)<br>(檔案大小限制5MB)         | 選擇檔案 未選擇任何檔案                       |     |
| 影音檔案說明<br>(至多20字)                                 |                                    |     |
| 存檔 刪除 離開                                          |                                    |     |

2-1. 在學校開放學年度、截止日期前且未勾選送交國教署的志工服務才可以編輯。
2-2. 於 [服務名稱]、[服務單位]、[開始日期]、[結束日期]、[時數]、 [內容簡述]、
[證明文件說明]、[影音檔案說明]中進行編輯。

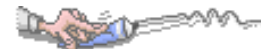

2-3. 在[證明文件]右側點『瀏覽』鈕,於{上傳文件}視窗中重選欲上傳文件。
2-4. 在[影音檔案]右側點『瀏覽』鈕,於{上傳文件}視窗中重選欲上傳影音檔。
2-5. 點下『存檔』鈕將編輯內容儲存並將新選擇文件檔案或影音檔案重新上傳。

在[證明文件]欄位中點選檔案名稱可預覽該文件內容。

4. 在[影音檔案]欄位中點選檔案名稱可預覽該影音檔內容。

5. 點"新增"可再新增個人的志工服務記錄。

|                                                                                                    | 志工服務      |          |  |  |  |  |
|----------------------------------------------------------------------------------------------------|-----------|----------|--|--|--|--|
| 學年度 <mark>(必填)</mark>                                                                                                    | ▼ 學期別(必填) | <b>—</b> |  |  |  |  |
| 服務名稱( <mark>必填)</mark><br>(至多40字)                                                                                                    | 1         |          |  |  |  |  |
| 服務單位(必填)<br>(至多40字)                                                                                                    |           |          |  |  |  |  |
| 開始日期(必填)                                                                                                    |           |          |  |  |  |  |
| 結束日期(必填)                                                                                                    |           |          |  |  |  |  |
| 時數 <mark>(必填)</mark>                                                                                                    |           |          |  |  |  |  |
| 內容簡述 <mark>(必填)</mark><br>(至多100字)                                                                                                    |           | h.       |  |  |  |  |
| 證明文件 <mark>(必填)</mark><br>(上傳格式限定.pdf、.png、.jpg)<br>(檔案大小限制2MB)                                                                                                    | 瀏覽        |          |  |  |  |  |
| 證明文件說明<br>(至多20字)                                                                                                    |           |          |  |  |  |  |
| 影音檔案<br>(上傳格式限定.mp3、.mp4)<br>(檔案大小限制5MB)                                                                                                    | 瀏覽        |          |  |  |  |  |
| 影音檔案說明<br>(至多20字)                                                                                                    |           |          |  |  |  |  |
| 新增離開                                                                                                    |           |          |  |  |  |  |
| <ul> <li>說明         <ul> <li>填寫的內容包含校內外志工服務。</li> <li>注意(必填)的資料要完整,且須準備證明文件檔案。</li> <li>服務名稱:請填入服務名稱,例如2019春季西海岸淨灘活動。</li> <li>服務單位:請填入服務單位名稱,例如西海岸發展協會。</li> <li>時數:請填入阿拉伯數字,例如二小時請填2。</li> </ul> </li> </ul> |           |          |  |  |  |  |

5-1. 選擇欲加入志工服務的[學年度]、[學期別](下拉顯示的學年度為學校設定學年度及下一學年度)。

5-2. 服務名稱(必填):填入參與志工服務的名稱。

5-3. 服務單位(必填):填入志工服務的負責單位。

5-4. 開始日期(必填):點選此項志工服務的開始日期。

5-5. 結束日期(必填):點選此項志工服務的結束日期。

5-6. 時數(必填):填入服務時數。

5-7. 內容簡述(必填):簡單描述建立的志工服務內容。

5-8. 證明文件(必填):點下『瀏覽』鈕,由於{上傳文件}視窗中選擇欲上傳的證明 文件。

5-9. 證明文件說明: 簡略說明上傳證明文件, 如聘書、服務證明、時數表等, 以利 於辦識。

5-10. 影音檔案:點下『瀏覽』鈕,由於{上傳文件}視窗中選擇欲上傳的檔案。

5-11. 影音檔案說明: 簡略說明上傳影音檔內容。

5-12. 按下『新增』鈕,將前述建立內容儲存並將選擇檔案上傳至系統中。

#### 【使用時機】

D. Cont

- 1. 欲增加個人的志工服務時。
- 2. 欲修改個人的志工服務時或更新證明文件時。

#### 【功能說明】

- 1. 學校設定學年度、截止日期前可以新增志工服務及上傳證明文件(影音)檔。
- 2. 编輯已建立志工服務或重新上傳證明文件(影音)。
- 3. 查詢已建立志工服務。

- 1. 新增志工服務前,請先備好證明文件或影音檔。
- 2. 欲新增志工服務前,請先詳讀頁面下方的說明內容。
- 3. 內容簡述及證明文件需完整,才能勾選上傳國教署。

## 5-5 彈性學習

## 【功能位置】

La grand

多元表現、彈性學習

【操作說明】

|    | 彈性學習                                                   |     |             |          |            |               |      |          |                                      |                                        |  |
|----|--------------------------------------------------------|-----|-------------|----------|------------|---------------|------|----------|--------------------------------------|----------------------------------------|--|
| 勾選 | 以 編 學年 學期 彈性學習時間 内容(開 開設単 名<br>選 輯 度 別 類別(種類) 設名稱) 位 貸 |     |             | 每週<br>節數 | 開設<br>週數   | 内容簡述          | 證明文件 | 影音<br>檔案 |                                      |                                        |  |
|    | <b>濃</b> 輯                                             | 106 | 上學期         | 充實(增廣)課程 | 英文會<br>話進階 | 應用<br>英語<br>科 | 1    | 6        | 與老師或同學在課間均<br>以英文交談                  | <u>105-2多元_充置</u><br>_ <u>附件1.pdf</u>  |  |
| v  | 查詢                                                     | 105 | 下<br>學<br>期 | 選手培訓     | 金手培<br>訓營  | 國文<br>科       | 1    | 10       | 被學校選上參 <sup>顯示全部</sup> 加金手獎培訓<br>曾,為 | <u>105-2多元_ 彈行</u><br>_ <u>附件1.pdf</u> |  |
|    | 新增                                                     |     |             |          |            |               |      |          |                                      |                                        |  |

- 1. 進入功能系統會列出同學在校期間已建立的彈性學習記錄。
- 在[編輯]欄位中對欲查詢記錄或欲修改記錄點下『查詢』即可查看該筆記錄的詳細 資料。

|                                                                 |                                          | 彈性學習                      |     |
|-----------------------------------------------------------------|------------------------------------------|---------------------------|-----|
| 學年度 <mark>(必填)</mark>                                           | 106                                      | 學期別 <mark>(必填)</mark>     | 上學期 |
| 彈性學習時間類別(種類)(必填)                                                | 充 <mark>實(</mark> 增廣 <mark>)</mark> 課程 ▼ | ]                         |     |
| 內容(開設名稱)(必填)                                                    | 英文會話進階                                   |                           |     |
| 開設單位 <mark>(必填)</mark>                                          | 應用其語科                                    |                           | ]   |
| 每週節數(必填)                                                        | 1                                        |                           |     |
| 開設週數 <mark>(必填)</mark>                                          | 6                                        |                           |     |
| 内容簡述 <mark>(必填)</mark><br>(彈性學習所進行之活動簡述,至<br>多100字)             | 與老師或同學在課                                 | 間均以英文交談                   |     |
| 證明文件 <mark>(必填)</mark><br>(上傳格式限定.pdf、.png、.jpg)<br>(檔案大小限制2MB) | <u>105-2多元 充</u> 置<br>選擇檔案 未選擇           | <u>暂_附件1.pdf</u><br>强任何檔案 |     |
| 證明文件說明<br>(至多20字)                                               |                                          |                           | ]   |
| 影音檔案<br>(上傳格式限定.mp3、.mp4)<br>(檔案大小限制5MB)                        | 選擇檔案 未選擇                                 | <b>程</b> 任何檔案             |     |
| 影音檔案說明<br>(至多20字)                                               |                                          |                           | ]   |
| 存檔 刪除 離開                                                        |                                          |                           |     |

2-1. 在學校開放學年度、截止日期前且未勾選送交國教署的彈性學習才可以編輯。
2-2. 於 [彈性學習時間類別(種類)]、[內容(開設名稱)]、[開設單位]、[每週節數]、
[開設週數]、 [內容簡述]、 [證明文件說明]、[影音檔案說明]中進行編輯。
2-3. 在[證明文件]右側點『瀏覽』鈕,於{上傳文件}視窗中重選欲上傳文件。

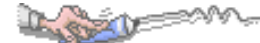

2-4. 在[影音檔案]右側點『瀏覽』鈕,於{上傳文件}視窗中重選欲上傳影音檔。2-5. 點下『存檔』鈕將編輯內容儲存並將新選擇文件檔案或影音檔案重新上傳。

- 3. 在[證明文件]欄位中點選檔案名稱可預覽該文件內容。
- 4. 在[影音檔案]欄位中點選檔案名稱可預覽該影音檔內容。
- 5. 點"新增"可再新增個人的彈性學習記錄。

|                                                                                                    | 彈性學習              |  |  |  |  |  |  |
|----------------------------------------------------------------------------------------------------|-------------------|--|--|--|--|--|--|
| 學年度 <mark>(必填)</mark>                                                                                                    | ▼ 學期別(必填) ▼       |  |  |  |  |  |  |
| 彈性學習時間類別(種類)(必填)                                                                                                    | ▼                 |  |  |  |  |  |  |
| 內容(開設名稱)(必填)                                                                                                    |                   |  |  |  |  |  |  |
| 開設單位(必填)                                                                                                    |                   |  |  |  |  |  |  |
| 每週節數 <mark>(必填)</mark>                                                                                                    |                   |  |  |  |  |  |  |
| 開設週數 <mark>(必填)</mark>                                                                                                    |                   |  |  |  |  |  |  |
| 內容簡述 <mark>(必填)</mark><br>(彈性學習所進行之活動簡述,至多<br>100字。)                                                                                                    | h.                |  |  |  |  |  |  |
| 證明文件 <mark>(必填)</mark><br>(上傳格式限定.pdf、.png、.jpg)<br>(檔案大小限制2MB)                                                                                             | 瀏覽                |  |  |  |  |  |  |
| 證明文件說明<br>(至多20字)                                                                                                    |                   |  |  |  |  |  |  |
| 影音檔案<br>(上傳格式限定.mp3、.mp4)<br>(檔案大小限制5MB)                                                                                                    | <b>瀏覽</b> 〕未選擇檔案。 |  |  |  |  |  |  |
| 影音檔案說明<br>(至多20字)                                                                                                    |                   |  |  |  |  |  |  |
| 新增 離開 意明                                                                                                    |                   |  |  |  |  |  |  |
| <ul> <li>- 填寫的內容包含彈性學習課程。</li> <li>- 注意(<u>必填</u>)的資料要完整,且須準備證明文件檔案。</li> <li>- 內容(開設名稱):請填入彈性學習時間名稱,例如金手培訓營。</li> <li>- 開設單位:請填入開設單位,例如實習處、國文科。</li> </ul> |                   |  |  |  |  |  |  |

5-1. 選擇欲加入彈性學習的[學年度]、[學期別](下拉顯示的學年度為學校設定學年度及下一學年度)。

5-2. 彈性學習時間類別(種類)(必填):下拉選擇類別(類別項目依國教署頒佈)。

5-3. 內容(開設名稱)(必填):填入彈性學習課程名稱。

5-4. 開設單位(必填):填入開課單如實習處、國文科、訓育組..。

5-5. 開設週數(必填):填入該彈性學習課程在學期中的總週數。

5-6. 內容簡述(必填):簡單描述建立的彈性學習課程內容。

5-7. 證明文件(必填):點下『瀏覽』鈕,由於{上傳文件}視窗中選擇欲上傳的證明 文件。

5-8. 證明文件說明: 簡略說明上傳證明文件, 如個人課表、作業、專題報告等, 以 利於辦識。

5-9. 影音檔案:點下『瀏覽』鈕,由於{上傳文件}視窗中選擇欲上傳的影音檔案。5-10. 影音檔案說明: 簡略說明上傳影音檔內容。

5-11. 按下『新增』鈕,將前述建立內容儲存並將選擇檔案上傳至系統中。

#### 【使用時機】

Dugo V

- 1. 欲增加個人的彈性學習時。
- 2. 欲修改個人的彈性學習時或更新證明文件時。

#### 【功能說明】

- 1. 學校設定學年度、截止日期前可以新增彈性學習及上傳證明文件(影音)檔。
- 2. 编輯已建立彈性學習或重新上傳證明文件(影音)。
- 3. 查詢已建立彈性學習。

- 1. 新增彈性學習記錄前,請先備好證明文件或影音檔。
- 2. 欲新增彈性學習前,請先詳讀頁面下方的說明內容。

## 5-6 職場學習

## 【功能位置】

L. COZU

多元表現乀職場學習

【操作說明】

|    | 發命破益 |         |             |              |            |            |         |         |    |                                     |                |          |
|----|------|---------|-------------|--------------|------------|------------|---------|---------|----|-------------------------------------|----------------|----------|
| 勾選 | 編輯   | 學年<br>度 | 學期<br>別     | 職場學習<br>類別   | 職場學<br>習單位 | 職場學<br>習職稱 | 開始日期    | 結束日期    | 時數 | 内容簡述                                | 證明文<br>件       | 影音<br>檔案 |
|    | 纑輯   | 105     | 上<br>學<br>期 | 職場工作<br>經驗性質 | 圖書館        | 服務人<br>員   | 1080603 | 1080604 | 25 | 在李科永圖書 <u>顯示全部</u><br>館做客服人<br>員,負責 | <u>JPG.jpg</u> |          |
| V  | 查詢   | 105     | 上<br>學<br>期 | 職場實習<br>性質   | 雲品酒<br>店   | 實習生        | 1080603 | 1080604 | 50 | 至日月潭雲品酒店丹彤<br>餐廳進行服務生實習             | <u>JPG.jpg</u> |          |
|    |      |         |             |              |            |            |         |         |    |                                     |                |          |

- 1. 進入功能系統會列出同學在校期間已建立的職場學習記錄。
- 在[編輯]欄位中對欲查詢記錄或欲修改記錄點下『查詢』即可查看該筆記錄的詳細 資料。

|                                                                                                    | 離場學習                                           |  |  |  |  |  |  |
|----------------------------------------------------------------------------------------------------|------------------------------------------------|--|--|--|--|--|--|
| 學年度(必填)                                                                                                    | 105 學期別(必填) 上學期                                |  |  |  |  |  |  |
| 職場學習類別 <mark>(必填)</mark>                                                                                                    | 職場工作經驗性質 ▼                                     |  |  |  |  |  |  |
| 職場學習單位 <mark>(必填)</mark>                                                                                                    | 圖書館                                            |  |  |  |  |  |  |
| 職場學習職稱                                                                                                    | 服務人員                                           |  |  |  |  |  |  |
| 開始日期 <mark>(必填)</mark>                                                                                                    | 1080603                                        |  |  |  |  |  |  |
| 結束日期 <mark>(必填)</mark>                                                                                                    | 1080604                                        |  |  |  |  |  |  |
| 時數 <mark>(必填)</mark>                                                                                                    | 25                                             |  |  |  |  |  |  |
| 內容簡述 <mark>(必填)</mark><br>(至多100字)                                                                                                    | 在李祥永圖書館做客服人員,負責接聽服務電話,<br>有時也配合館內活動擔任服務人員。<br> |  |  |  |  |  |  |
| 證明文件(必填)<br>(上傳格式限定.pdf、.png、.jpg)<br>(檔案大小限制2MB)                                                                                                    | JPG.jpg<br>[瀏覽]未選擇檔案。                          |  |  |  |  |  |  |
| 證明文件說明<br>(至多20字)                                                                                                    |                                                |  |  |  |  |  |  |
| 影音檔案<br>(上傳格式限定.mp3、.mp4)<br>(檔案大小限制5MB)                                                                                                    | <u>瀏覽</u> ]未選擇檔案。                              |  |  |  |  |  |  |
| 影音檔案說明<br>(至多20字)                                                                                                    |                                                |  |  |  |  |  |  |
| 存檔 删除 離開<br><b>說明</b>                                                                                                    | -                                              |  |  |  |  |  |  |
| <ul> <li>注意(必填)的資料要完整,且須準備證明文件檔案。</li> <li>職場學習單位:請填入單位名稱,例如星巴克日月潭門市,亞昕資訊業務部等。</li> <li>職場學習職稱:請填入實習性質,例如接待員、見習生等,若職場學習種類為體驗或參訪性質或其他,本欄位請留空。</li> </ul> |                                                |  |  |  |  |  |  |

2-1. 在學校開放學年度、截止日期前且未勾選送交國教署的職場學習才可以編輯。
2-2. 於 [職場學習類別]、[職場學習單位]、[職場學習職稱]、[開始日期]、[結束日期]、[時數]、 [內容簡述]、 [證明文件說明]、[影音檔案說明]中進行編輯。
2-3. 在[證明文件]右側點『瀏覽』鈕,於{上傳文件}視窗中重選欲上傳的文件。

De martin

2-4. 在[影音檔案]右側點『瀏覽』鈕,於{上傳文件}視窗中重選欲上傳的影音檔。2-5. 點下『存檔』鈕,將編輯內容儲存並將新選擇文件檔案或影音檔案重新上傳。

- 3. 在[證明文件]欄位中點選檔案名稱可預覽該文件內容。
- 在[影音檔案]欄位中點選檔案名稱可預覽該影音檔內容。
- 5. 點"新增"可再新增個人的職場學習記錄。

|                                                                                                    | 職場學習        |  |  |  |  |  |  |
|----------------------------------------------------------------------------------------------------|-------------|--|--|--|--|--|--|
| 學年度 <mark>(必填)</mark>                                                                                                    | ▼ 學期別(必填) ▼ |  |  |  |  |  |  |
| 職場學習類別 <mark>(必填)</mark>                                                                                                    | <b></b>     |  |  |  |  |  |  |
| 職場學習單位 <mark>(必填)</mark>                                                                                                    |             |  |  |  |  |  |  |
| 職場學習職稱                                                                                                    |             |  |  |  |  |  |  |
| 開始日期 <mark>(必填)</mark>                                                                                                    |             |  |  |  |  |  |  |
| 結束日期 <mark>(必填)</mark>                                                                                                    |             |  |  |  |  |  |  |
| 時數 <mark>(必填)</mark>                                                                                                    |             |  |  |  |  |  |  |
| 內容簡述 <mark>(必填)</mark><br>(至多100字)                                                                                                    | h.          |  |  |  |  |  |  |
| 證明文件 <mark>(必填)</mark><br>(上傳格式限定.pdf、.png、.jpg)<br>(檔案大小限制2MB)                                                                                         | <u>瀏覽</u>   |  |  |  |  |  |  |
| 證明文件說明<br>(至多20字)                                                                                                    |             |  |  |  |  |  |  |
| 影音檔案<br>(上傳格式限定.mp3、.mp4)<br>(檔案大小限制5MB)                                                                                                    | 瀏覽          |  |  |  |  |  |  |
| 影音檔案說明<br>(至多20字)                                                                                                    |             |  |  |  |  |  |  |
| 新增 離開                                                                                                    |             |  |  |  |  |  |  |
| 說明                                                                                                    |             |  |  |  |  |  |  |
| <ul> <li>注意(必填)的資料要完整,且須準備證明文件檔案。</li> <li>職場學習單位:請填入單位名稱,例如星巴克日月潭門市,亞昕資訊業務部等。</li> <li>職場學習職稱:請填入實習性質,例如接待員、見習生等,若職場學習種類為體驗或參訪性質或其他,本欄位請留空。</li> </ul> |             |  |  |  |  |  |  |
|                                                                                                    |             |  |  |  |  |  |  |

5-1. 選擇欲加入職場學習的[學年度]、[學期別](下拉顯示的學年度為學校設定學年度及下一學年度)。

5-2. 職場學習類別(必填):下拉選擇職場學習類別(類別選項依國教署頒佈)。

5-3. 職場學習單位(必填):填入參與職場學習的單位。

5-4. 職場學習職稱:填入在職場學習的職稱。

5-5. 開始日期(必填):點選職場學習的開始日期。

5-6. 結束日期(必填):點選職場學習的結束日期,若目前仍在實習,可填入目前日 期或學期結束日期。

5-7. 時數(必填):填入職場學習的總時數。

5-8. 內容簡述(必填):簡單描述建立職場學習的內容。

5-9. 證明文件(必填):點下『瀏覽』鈕,由於{上傳文件}視窗中選擇欲上傳的證明 文件。

5-10. 證明文件說明: 簡略說明上傳證明文件。

5-11. 影音檔案:點下『瀏覽』鈕,由於{上傳文件}視窗中選擇欲上傳證明的影音 檔案。

5-12. 影音檔案說明: 簡略說明上傳影音檔內容。

5-13. 按下『新增』鈕,將前述建立內容儲存並將選擇檔案上傳至系統中。

#### 【使用時機】

L.

- 1. 欲增加個人的職場學習時。
- 2. 欲修改個人的職場學習時或更新證明文件時。

#### 【功能說明】

- 1. 學校設定學年度、截止日期前可以新增職場學習及上傳證明文件(影音)檔。
- 2. 編輯已建立職場學習或重新上傳證明文件(影音)。
- 3. 查詢已建立職場學習。

- 1. 新增職場學習前,請先備好證明文件或影音檔。
- 2. 欲新增職場學習前,請先詳讀頁面下方的說明內容。

## 5-7作品成果

### 【功能位置】

in grant

多元表現\作品成果

【操作說明】

|    | 作品成果 |         |         |          |         |                             |                                   |          |  |
|----|------|---------|---------|----------|---------|-----------------------------|-----------------------------------|----------|--|
| 勾選 | 編輯   | 學年<br>度 | 學期<br>別 | 名稱       | 日期      | 内容簡述                        | 作品成果                              | 影音檔<br>案 |  |
| v  | 查詢   | 105     | 下學<br>期 | 五月雪      | 1080525 | 生長在亞熱帶國家,<br>顯示全部<br>並不是那麼有 | <u>105-2多元_作品_五月雪_附件</u><br>1.pdf |          |  |
|    | 纑輯   | 105     | 下學<br>期 | 攝影作<br>品 | 1060228 | 安靜中的老城市                     | <u> 附件1.pdf</u>                   |          |  |
|    | 新增   |         |         |          |         |                             |                                   |          |  |

1. 進入功能系統會列出同學在校期間已建立的作品成果記錄。

 在[編輯]欄位中對欲查詢記錄或欲修改記錄點下『查詢』即可查看該筆記錄的詳細 資料。

|                                                                                                    |                                  | 作品成果                  |     |  |  |  |  |
|----------------------------------------------------------------------------------------------------|----------------------------------|-----------------------|-----|--|--|--|--|
| 學年度 <mark>(必填)</mark>                                                                                                    | 105                              | 學期別 <mark>(必填)</mark> | 上學期 |  |  |  |  |
| 名稱( <mark>必填)</mark><br>(至多40字)                                                                                                | 秋季海岸生態研究                         |                       |     |  |  |  |  |
| 日期 <mark>(必填)</mark>                                                                                                    | 1080603                          |                       |     |  |  |  |  |
| 內容簡述 <mark>(必填)</mark><br>(至多100字)                                                                                             | 以台灣西部海岸由北                        | 到南的生態進行研究             | ii. |  |  |  |  |
| 作品成果 <mark>(必填)</mark><br>(上傳格式限定.pdf、.png、.jpg)<br>(檔案大小限制2MB)                                                                | JPG.jpg<br>瀏覽 未選擇檔案。             | •                     |     |  |  |  |  |
| 作品成果說明<br>(至多20字)                                                                                                    | 相片                               |                       |     |  |  |  |  |
| 影音檔案<br>(上傳格式限定.mp3、.mp4)<br>(檔案大小限制5MB)                                                                                       | ( <u>剪)倒數10秒.mp</u><br>瀏覽 未選擇檔案。 | <u>•4</u>             |     |  |  |  |  |
| 影音檔案說明<br>(至多20字)                                                                                                    | 攝影記錄                             |                       |     |  |  |  |  |
| 存檔 刪除 離開                                                                                                    |                                  |                       |     |  |  |  |  |
| - <mark>說明</mark><br>• 填寫的內容包含作品、作品集、小論文寧皆可填入。<br>• 注意( <u>必填)</u> 的資料要完整,且須準備證明文件檔案。<br>• 名稱:請填入作品成果名稱。<br>• 日期:請填入完成日期或發表日期。 |                                  |                       |     |  |  |  |  |

2-1. 在學校開放學年度、截止日期前且未勾選送交國教署的作品成果才可以編輯。
2-2. 於 [名稱]、 [日期]、 [內容簡述]、 [證明文件說明]、[影音檔案說明]中進行編輯。

2-3. 在[證明文件]右側點『瀏覽』鈕,於{上傳文件}視窗中重選欲上傳的文件。
2-4. 在[影音檔案]右側點『瀏覽』鈕,於{上傳文件}視窗中重選欲上傳的影音檔。
2-5. 點下『存檔』鈕將編輯內容儲存並將新選擇文件檔案或影音檔案重新上傳。

3. 在[證明文件]欄位中點選檔案名稱可預覽該文件內容。

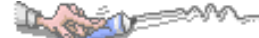

- 4. 在[影音檔案]欄位中點選檔案名稱可預覽該影音檔內容。
- 5. 點"新增"可再新增個人的作品成果記錄。

| 作品成果                                                                          |                     |  |  |  |  |  |  |
|-------------------------------------------------------------------------------|---------------------|--|--|--|--|--|--|
| 學年度 <mark>(必填)</mark>                                                         | ▼ 學期別(必填) ▼         |  |  |  |  |  |  |
| 名稱( <mark>必填)</mark><br>(至多40字)                                               |                     |  |  |  |  |  |  |
| 日期(必填)                                                                        |                     |  |  |  |  |  |  |
| 內容簡述 <mark>(必填)</mark><br>(至多100字)                                            | it.                 |  |  |  |  |  |  |
| 作品成果 <mark>(必填)</mark><br>(上傳格式限定.pdf、.png、.jpg)<br>(檔案大小限制2MB)               | <u>瀏覽</u> 未選擇檔案。    |  |  |  |  |  |  |
| 作品成果說明<br>(至多20字)                                                             |                     |  |  |  |  |  |  |
| 影音檔案<br>(上傳格式限定.mp3、.mp4)<br>(檔案大小限制5MB)                                      | <u> 瀏覽</u> ] 未選擇檔案。 |  |  |  |  |  |  |
| 影音檔案說明<br>(至多20字)                                                             |                     |  |  |  |  |  |  |
| 新增 離開                                                                         |                     |  |  |  |  |  |  |
| - 說明                                                                          |                     |  |  |  |  |  |  |
| <ul> <li>填寫的內容包含作品、作品集、小論文等皆可填入。</li> <li>注意(必填)的資料要完整,且須準備證明文件檔案。</li> </ul> |                     |  |  |  |  |  |  |
| <ul> <li>名稱:讀導入作品成果名稱。</li> <li>日期:請導入完成日期或發表日期。</li> </ul>                   |                     |  |  |  |  |  |  |

5-1. 選擇欲加入作品成果的[學年度]、[學期別](下拉顯示的學年度為學校設定學年度及下一學年度)。

- 5-2. 名稱(必填):填入作品成果的名稱。
- 5-3. 日期(必填):點選作品成果完成的日期。
- 5-4. 內容簡述(必填):簡單描述建立作品成果的內容。

5-5. 證明文件(必填):點下『瀏覽』鈕,由於{上傳文件}視窗中選擇欲上傳的證明 文件。

5-6. 證明文件說明: 簡略說明上傳證明文件, 如聘書、服務證明、時數表等, 以利 於辨識。

5-7. 影音檔案:點下『瀏覽』鈕,由於{上傳文件}視窗中選擇欲上傳的影音檔案。5-8. 影音檔案說明:簡略說明上傳影音檔內容。

5-9. 按下『新增』鈕,將前述建立內容儲存並將選擇檔案上傳至系統中。

#### 【使用時機】

- 1. 欲增加個人的作品成果時。
- 2. 欲修改個人的作品成果時或更新證明文件時。

#### 【功能說明】

- 1. 學校設定學年度、截止日期前可以新增作品成果及上傳證明文件(影音)檔。
- 2. 编輯已建立作品成果或重新上傳證明文件(影音)。
- 3. 查詢已建立作品成果。

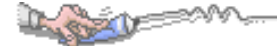

## 5-8 其它活動

## 【功能位置】

多元表現\其它活動

【操作說明】

|    | 其他活動 |         |             |             |            |         |         |    |                                 |                                    |          |
|----|------|---------|-------------|-------------|------------|---------|---------|----|---------------------------------|------------------------------------|----------|
| 勾選 | 編輯   | 學年<br>度 | 學期<br>別     | 名稱          | 主辦單位       | 開始日期    | 結束日期    | 時數 | 内容簡述                            | 證明文件                               | 影音<br>檔案 |
| v  | 查詢   | 105     | 下學期         | 個人小畫<br>展   | 港區藝<br>術中心 | 1071001 | 1071030 | 50 | <b>畫裡人</b><br>生,花裡<br>人生,從小對油畫… | <u>105-1多元 其他 小</u><br>畫展 附件1.pdf  |          |
|    | 纑輯   | 105     | 上<br>學<br>期 | 電腦繪畫<br>社社員 | 亞昕高<br>級中學 | 1050829 | 1880630 | 20 | 電腦繪畫真有趣                         | <u>105-1多元_其他_電</u><br>腦繪畫_附件1.pdf |          |
|    | 新增   |         |             |             |            |         |         |    |                                 |                                    |          |

- 進入功能系統會列出同學在校期間已建立的其它活動記錄。(其它活動指不在前列 多元表現項目的活動表現)
- 在[編輯]欄位中對欲查詢記錄或欲修改記錄點下『查詢』即可查看該筆記錄的詳細 資料。

| 其他活動                                              |                                        |     |  |  |  |  |  |  |
|---------------------------------------------------|----------------------------------------|-----|--|--|--|--|--|--|
| 學年度 <mark>(必填)</mark>                             | 105 學期別(必填)                            | 上學期 |  |  |  |  |  |  |
| 名稱( <mark>必填)</mark><br>(至多20字)                   | 電腦繪畫社社員                                |     |  |  |  |  |  |  |
| 主辦單位 <mark>(必填)</mark>                            | 亞昕高級中學                                 |     |  |  |  |  |  |  |
| 開始日期 <mark>(必填)</mark>                            | 1050829                                |     |  |  |  |  |  |  |
| 結束日期(必填)                                          | 1880630                                |     |  |  |  |  |  |  |
| 時數(必填)                                            | 20                                     |     |  |  |  |  |  |  |
| 內容簡述 <mark>(必填)</mark><br>(至多100字)                | 電腦繪畫真有趣                                |     |  |  |  |  |  |  |
| 證明文件(必填)<br>(上傳格式限定.pdf、.png、.jpg)<br>(檔案大小限制2MB) | 105-1多元_其他_電腦繪畫_附件1.pd<br>選擇檔案 未選擇任何檔案 | lf  |  |  |  |  |  |  |
| 證明文件說明<br>(至多20字)                                 |                                        |     |  |  |  |  |  |  |
| 影音檔案<br>(上傳格式限定.mp3、.mp4)<br>(檔案大小限制5MB)          | 選擇檔案 未選擇任何檔案                           |     |  |  |  |  |  |  |
| 影音檔案說明<br>(至多20字)                                 |                                        |     |  |  |  |  |  |  |
| 存檔 刪除 離開                                          |                                        |     |  |  |  |  |  |  |

2-1. 在學校開放學年度、截止日期前且未勾選送交國教署的其它活動才可以編輯。
2-2. 於 [名稱]、[主辦單位]、[開始日期]、[結束日期]、[時數]、 [內容簡述]、 [證明文件說明]、[影音檔案說明]中進行編輯。

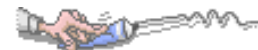

2-3. 在[證明文件]右側點『瀏覽』鈕,於{上傳文件}視窗中重選欲上傳的文件。
2-4. 在[影音檔案]右側點『瀏覽』鈕,於{上傳文件}視窗中重選欲上傳的影音檔。
2-5. 點下『存檔』鈕,將編輯內容儲存並將新選擇文件檔案或影音檔案重新上傳。

在[證明文件]欄位中點選檔案名稱可預覽該文件內容。

4. 在[影音檔案]欄位中點選檔案名稱可預覽該影音檔內容。

5. 點"新增"可再新增個人的其它活動記錄。

| 其他活動                                                                                                    |                   |  |  |  |  |  |  |  |  |
|----------------------------------------------------------------------------------------------------|-------------------|--|--|--|--|--|--|--|--|
| 學年度 <mark>(必填)</mark>                                                                                                    | ▼ 學期別(必填)         |  |  |  |  |  |  |  |  |
| 名稱( <mark>必填)</mark><br>(至多20字)                                                                                                    |                   |  |  |  |  |  |  |  |  |
| 主辦單位(必填)                                                                                                    |                   |  |  |  |  |  |  |  |  |
| 開始日期 <mark>(必填)</mark>                                                                                                    |                   |  |  |  |  |  |  |  |  |
| 結束日期 <mark>(必填)</mark>                                                                                                    |                   |  |  |  |  |  |  |  |  |
| 時數( <mark>必填)</mark>                                                                                                    |                   |  |  |  |  |  |  |  |  |
| 內容簡述 <mark>(必填)</mark><br>(至多100字)                                                                                                    | h.                |  |  |  |  |  |  |  |  |
| 證明文件 <mark>(必填)</mark><br>(上傳格式限定.pdf、.png、.jpg)<br>(檔案大小限制2MB)                                                                                                    | <b>湿</b> 覽〕未選擇檔案。 |  |  |  |  |  |  |  |  |
| 證明文件說明<br>(至多20字)                                                                                                    |                   |  |  |  |  |  |  |  |  |
| 影音檔案<br>(上傳格式限定.mp3 、.mp4)<br>(檔案大小限制5MB)                                                                                                    | · 瀏覽 未選擇檔案。       |  |  |  |  |  |  |  |  |
| 影音檔案說明<br>(至多20字)                                                                                                    |                   |  |  |  |  |  |  |  |  |
| 新增離開                                                                                                    |                   |  |  |  |  |  |  |  |  |
| <ul> <li>說明         <ul> <li>填寫的內容包含校內外講座、營隊、展覽、社團活動等皆可填入。</li> <li>注意(必填)的資料要完整,且須準備證明文件檔案。</li> <li>名稱:若為參與校內外活動請填入活動名稱,若為參加學校社團但無擔任幹部者,請填社團名稱+社員,例如:野外求生挑戰</li> <li>客他社社員。</li> <li>主辦單位:若為活動請填入活動主辦單位,校內活動請填入學校名稱。</li> <li>時數:請填入阿拉伯數字,例如二小時請填2。</li> </ul> </li> </ul> |                   |  |  |  |  |  |  |  |  |

5-1. 選擇欲加入其它活動的[學年度]、[學期別](下拉顯示的學年度為學校設定學年度及下一學年度)。

5-2. 名稱(必填):填入參加活動的名稱。

- 5-3. 主辦單位(必填):填入負責此項活動的主辦單位。
- 5-4. 開始日期(必填):點選此項活動的開始日期。
- 5-5. 結束日期(必填):點選此項活動的結束日期。
- 5-6. 時數(必填):填入參與活動的時數,請填入阿拉伯數字。
- 5-7. 內容簡述(必填): 簡單描述參與活動的內容。
- 5-8. 證明文件(必填):點下『瀏覽』鈕,由於{上傳文件}視窗中選擇欲上傳的證明 文件。
- 5-9. 證明文件說明: 簡略說明上傳證明文件。

5-10. 影音檔案:點下『瀏覽』鈕,由於{上傳文件}視窗中選擇欲上傳證明的影音 檔案。

5-11. 影音檔案說明: 簡略說明上傳影音檔內容。

5-12. 按下『新增』鈕,將前述建立內容儲存並將選擇檔案上傳至系統中。

#### 【使用時機】

C. Cray

- 1. 欲增加個人的其它活動時。
- 2. 欲修改個人的其它活動時或更新證明文件時。

#### 【功能說明】

- 1. 學校設定學年度、截止日期前可以新增其它活動及上傳證明文件(影音)檔。
- 2. 编輯已建立其它活動或重新上傳證明文件(影音)。
- 3. 查詢已建立其它活動。

- 1. 新增其它活動前,請先備好證明文件或影音檔。
- 2. 欲新增其它活動前,請先詳讀頁面下方的說明內容。
- 3. 內容簡述及證明文件需完整,才能勾選上傳國教署。

# 5-9多元表現勾選

## 【功能位置】

Di goza

多元表現\多元表現勾選

### 【操作說明】

| 勾選截止日:109/06/30 1        |   |
|--------------------------|---|
| 多元表現勾選                   |   |
| 學年度 105-二▼ 2             |   |
| 確認勾選 已勾選 7 項 / 至多 10 項 3 |   |
| ▶ 幹部經歷 已勾選0項/共5項         |   |
| ▶競賽表現 已勾選1項/共2項          |   |
| ▶檢定證照 已勾選1項/共2項          |   |
| ▶志工服務 已勾選1項/共2項          |   |
| ▶彈性學習 已勾選1項/共1項          |   |
| ▶職場學習 已勾選1項/共1項          |   |
| ▶作品成果 已勾選1項/共2項          |   |
| ▶ 其他活動 已勾選1項/共2項         | 4 |
| 確認勾選 已勾選7項/至多10項         |   |

1. 顯示學校設定截止日期。

2. 顯示學校設定學年度。

3. 顯示已勾選(要送交國教署)的總數量/學校設定數量。

4. 勾選欲設定勾選項目,以競賽表現為例。

| R. | Martin Martin Contraction of the Contraction of the |            |          |                |          |        |            |                      |          |                                        |          |
|----|----------------------------------------------------------------------------------------------------|------------|----------|----------------|----------|--------|------------|----------------------|----------|----------------------------------------|----------|
| -  | 勾選截止日:109/06/30                                                                                                    |            |          |                |          |        |            |                      |          |                                        |          |
|    | 多元表現勾選                                                                                                    |            |          |                |          |        |            |                      |          |                                        |          |
|    | 學年度 105-二▼                                                                                                    |            |          |                |          |        |            |                      |          |                                        |          |
| [  | 確認勾選 已勾選7項/至多10項                                                                                                    |            |          |                |          |        |            |                      |          |                                        |          |
|    | ▶ 幹部經歷 已勾選0項/共5項                                                                                                    |            |          |                |          |        |            |                      |          |                                        |          |
|    | ▼競                                                                                                    | 賽表現        | 已勾       | 選1項/共2項        | į        |        |            |                      |          |                                        |          |
|    | 勾選                                                                                                    | 競賽名<br>稱   | 項目       | 競賽領域           | 競賽<br>等級 | 獎項     | 結果公布<br>日期 | 內容簡述                 | 團體<br>參與 | 證明文件                                   | 影音<br>檔案 |
|    | •                                                                                                    | 新生盃<br>籃球賽 | 青少<br>年組 | 健康與體育<br>領域-體育 | 校級       | 四強     | 1070601    | 我想要成為像咖哩小<br>子的三分神射手 | 團體<br>參與 | 學習歷程範例PDF<br>檔_pdf                     |          |
|    |                                                                                                    | 全國合<br>唱筆賽 | 混聲<br>4部 | 藝術領域-音<br>樂    | 全國       | 優<br>等 | 1060412    | 合唱團男女混聲              | 團體<br>參與 | <u>105-2多元_競賽_</u><br><u>團體_附件_pdf</u> |          |
|    | ▶檢                                                                                                    | 定證照        | 已勾       | 選1項/共2項        | ļ        |        |            |                      |          |                                        |          |
|    | ▶志                                                                                                    | 工服務        | 已勾       | 選1項/共2項        | į        |        |            |                      |          |                                        |          |
|    | ▶彈                                                                                                    | 性學習        | 已勾       | 選1項/共1項        | Į.       |        |            |                      |          |                                        |          |
|    | ▶職場學習 已勾選1項/共1項                                                                                                    |            |          |                |          |        |            |                      |          |                                        |          |
|    | ▶作                                                                                                    | 品成果        | 已勾       | 選1項/共2項        | į        |        |            |                      |          |                                        |          |
|    | ▶其                                                                                                    | 他活動        | 已勾       | 選1項/共2項        | į        |        |            |                      |          |                                        |          |
| [  | 確認勾強                                                                                                    | 選 已勾選      | 7項/      | 至多10項          |          |        |            |                      |          |                                        |          |

4-1. 顯示已建立的競賽表現記錄,若證明文件已上傳,才可以勾選要送交國教署。4-2. [勾選]欄位中點按,可以勾選或取消勾選。

- 5. 已勾選的數量將依第4步驟中勾選的筆數即時統計。
- 6. 點『確認勾選』鈕,即儲存此次調整勾選的項目。

#### 【使用時機】

變更或新增送交多元表現項目時。

#### 【功能說明】

- 1. 變更/新增多元表現項目勾選。
- 2. 带入學校設定數量上限,統計已勾選數量。

- 1. 請在學校截止日期完成勾選。
- 2. 學校若已鎖定即不能再進行勾選的調整
- 3. 內容簡述及證明文件需完整,才能勾選上傳國教署。

## 第6章下載專區

6-1 我的備份

## 【功能位置】

下載專區\我的備份

【操作說明】

|                |        | 我的備份      |  |
|----------------|--------|-----------|--|
| 學年度            | -      | 學期別       |  |
| 類型( <u>必填)</u> | ◎ 全部匯出 | ◎ 只匯出勾選項目 |  |
| 匯出EXCEL清單(含附件) |        |           |  |

1. 設定欲匯出備份的學年度、學期別。

2. 設定欲匯出的類型。

3. 點選『匯出 EXCEL 清單(含附件)』鈕,可將要備份檔案產生一份壓縮檔。

### 【使用時機】

- 1. 欲下載或備份在校期間個人已建立的所有學習歷程及文件時。
- 2. 欲下載或備份已勾選送交國教署的學習歷程文件及記錄時。

#### 【功能說明】

1. EXCEL 匯出各學習歷程記錄及上傳檔案,並壓縮為 ZIP 檔。

2. 下方以 WinRAR 程式開啟匯出的檔案為例。(依使用者電腦環境不同顯示可能不同)

| 開啟中: 我的備份.zip                        | <u> </u> |
|--------------------------------------|----------|
| 您已決定開啟:                              |          |
| 🤁 我的備份.zip                           |          |
| 檔案類型: WinRAR ZIP 壓縮檔(12.8 MB)        |          |
| 從: http://192.168.10.23              |          |
|                                      |          |
| Firefox 應該如何處理此檔案?                   |          |
| ◎ 開啟方式 ( <u>O</u> ): WinRAR 壓縮工具(預設) | -        |
| ◎ 儲存檔案 ( <u>S</u> )                  |          |
| 回 對此類檔案自動採用此處理方式。 (A)                |          |
|                                      |          |
| 確定                                   | 1211     |
|                                      |          |

# 同學可以選擇儲存在固定位置,壓檔案中將校內幹部、自傳、學習計畫、不同類別的課程學習成果、幹部經歷、競賽表現、檢定證照、志工服務、彈性學習、;職場學習、作品成果、 其它活動分資料夾存放,每資料夾下均會有該項的 EXCEL 清單及同學已上傳的證明檔案。

| 📄 我的備份-1.zip - WinRAR (評估版)                      |                  | 23     |
|--------------------------------------------------|------------------|--------|
| 檔案(F) 指令(C) 工具(S) 我的最愛(O) 選項(N) 說明(H)            |                  |        |
| 新設 (1) (1) (1) (1) (1) (1) (1) (1) (1) (1)       | <b>後</b><br>防毒 註 | 》<br>解 |
| 🗈 👔 我的備份-1.zip - ZIP64 壓縮檔, 未封裝大小 14,788,712 位元組 |                  | -      |
| 名稱 大小 封裝後                                        | 類型               | 修改的    |
| 👔 🛺                                              | 檔案資              |        |
|                                                  | 檔案資              |        |
| 🔋 🍱 自傳                                           | 檔案資              |        |
| 1 2 學習計畫                                         | 檔案資              |        |
| ▋ 學期課程學習成果                                       | 檔案資              |        |
| 🔋 퉬 幹部經歷                                         | 檔案資              |        |
| 🛛 Ъ 競賽表現                                         | 檔案資              |        |
|                                                  | 檔案資              |        |
| 🍱 志工服務                                           | 檔案資              |        |
| 📲 弹性學習                                           | 檔案資              |        |
| ■ ■ 職場學習                                         | 檔案資              |        |
| ┃ → 作品成果                                         | 檔案資              |        |
| 📲 其他活動                                           | 檔案資              |        |

| 名稱                         | 大小        | 封裝後       | 類型     | 修改的   |
|----------------------------|-----------|-----------|--------|-------|
| 🛺                          |           |           | 檔案資    |       |
| ▶ 未達畢業標準相關報表_附件一.pdf       | 632,306   | 510,563   | Adobe  | 108/7 |
| 🕑 Background.jpg           | 77,404    | 60,766    | JPEG 影 | 108/7 |
| ➡聲醫生涯歷程平台操作手冊_學生.pdf       | 806,261   | 653,025   | Adobe  | 108/7 |
| 🕑 JPG.jpg                  | 2,540     | 2,301     | JPEG 影 | 108/7 |
| JPG(1).jpg                 | 2,540     | 2,301     | JPEG 影 | 108/7 |
| JPG(2).jpg                 | 2,540     | 2,301     | JPEG 影 | 108/7 |
| 🔰 金馬獎頒獎音樂 - 金馬奔騰總經理獻花、演講者獻 | 2,288,464 | 2,275,180 | MP3 格  | 108/7 |
| 🕑 Number_001.png           | 3,596     | 3,601     | PNG 影像 | 108/7 |
| ▶ 轉動.mp3                   | 154,698   | 151,280   | MP3 格  | 108/7 |
| 🔁 636207647328575000.pdf   | 40,910    | 35,526    | Adobe  | 108/7 |
| 🕑 背景.png                   | 230,956   | 226,694   | PNG 影像 | 108/7 |
| ➡ 自傳範例.pdf                 | 289,801   | 278,312   | Adobe  | 108/7 |
| ➡學習歷程範例PDF檔.pdf            | 37,537    | 31,607    | Adobe  | 108/7 |
| 📑 學期課程學習成果(資料明細).xls       | 5,632     | 1,767     | Micros | 108/7 |

## 【注意事項】

Land

學年度、學期別不設定(為空白)時,表示學生在校期間的所有記錄。

# 第7章 全校查詢

7-1 公告查詢

【功能位置】

D. Cont

全校查詢、公告查詢

【操作說明】

公告 課程學習成果須在學期結束前二週完成上傳,讓老師可以進行認證。 多元表現證明文件須提供清昕圓面,且須與填寫內容相符合的證明,一份證明文件僅能申請一項表現。請老師在進行認證時,特別注 意。

顯示管理者設定公佈的公告內容。

【使用時機】

欲查詢學校公告內容時。

【功能說明】

顯示管理者設定公佈的公告內容。